# EndNote<sup>Web</sup>

EndNote<sup>web</sup> คือ โปรแกรมจัดการทางบรรณานุกรมซึ่งทำงานบนเว็บไซต์ ที่ที่ผู้ใช้สามารถ จัดการข้อมูลอ้างอิงและจัดเก็บข้อมูล แล้วนำมาสร้างเป็นรูปแบบบรรณานุกรมได้

## EndNote<sup>web</sup> ช่วยได้อย่างไร

- O จัดการและจัดเก็บบรรณานุกรม หรือรายการอ้างอิงได้อย่างเป็นระบบ
- ด สร้างกลุ่มข้อมูลส่วนบุคคล ซึ่งจัดเก็บได้มากถึง 10,000 รายการอ้างอิง
- เข้าใช้ได้ทุกสถานที่ ทุกเวลา บนเครือข่ายอินเตอร์เน็ต
- มีรูปแบบบรรณานุกรมที่หลากหลายรูปแบบ
- ด สืบค้นและถ่ายโอนข้อมูลอ้างอิงจากฐานข้อมูลออน ใลน์ ได้กว่า 100 แหล่งข้อมูล
- มีหน้าที่สำคัญในการช่วยนำข้อมูลที่จัดเก็บมาใช้อ้างอิงในผลงานได้อย่างรวดเร็ว

## ขั้นตอนการสมัคร

สมัครสมาชิกการใช้งาน EndNote<sup>web</sup> โดยเข้าไปที่ EndNote<sup>web</sup> ของ Web of Science
 หรือที่ url www.myendnoteweb.com ต้องสมัครภายในเครือข่ายที่ได้รับอนุญาติเท่านั้น

|                                                                                                    |                                                                                                 |                                                                                                    | Help                                                                                                    |
|----------------------------------------------------------------------------------------------------|-------------------------------------------------------------------------------------------------|----------------------------------------------------------------------------------------------------|----------------------------------------------------------------------------------------------------|
| EndNote                                                                                                    | Web                                                                                             | EndNote Web delivers tools to:<br>- Search online resources<br>- Save ISI Web of Knowledge ™ records directly to an online library<br>- Collect and organize references<br>- Format citations and footnotes or a bibliography |                                                                                                    |
| New to EndNote Wel ?<br>Enter your e-mail address<br>E-mail Address:<br>Password:<br>Cog<br>Kee<br>Forgot Your Password? Probl | Sign Up fo) an accou<br>is alto password here:<br>p me logged in on this com<br>ems Logging-In? | nt                                                                                                    | Did you know, when you register for<br>EndNote Web           you can take advantage of any of<br>these features:           • Use Cite While You Write <sup>III</sup> in<br>Microsoft® Word to easily ote<br>references in your paper           • Midote on your desktop           • Bhare references with others<br>who have EndNote Web           ··· and if you are also an ISI Web of<br>kourmatically registered and can take<br>advantage of these features:           • Citation Alerts           • Saved Searches           • Custom ISI Web of Knowledge<br>start page |
| View in   简体中文   English                                                                                                    |                                                                                                 | Privacy   Acceptable Use   Feedback                                                                                                    |                                                                                                    |
| 100                                                                                                    |                                                                                                 | © 2009 THOMSON REUTERS                                                                                                    |                                                                                                    |
| Published by Thomson Reuters                                                                                                   |                                                                                                 |                                                                                                    |                                                                                                    |

 ถ้าสมัครสมาชิกไว้แล้ว ให้ไส่ E-mail Address และ Password แล้วกด Login ได้เลย แต่ถ้ายัง ไม่ได้สมัครสมาชิกให้คลิกที่ Sign Up

|                                                                                                    |                                                                                                    | - T.H |
|----------------------------------------------------------------------------------------------------|----------------------------------------------------------------------------------------------------|-------|
|                                                                                                    |                                                                                                    |       |
| User Registration: To start the regist<br>If you already registered for a Thomson Rau<br>E-mail Addre<br>Retype E-mail Addre | ration process, please provide your e-mail address.<br>Item product or service, return to the previous page and log in.<br>Item product and the previous page and log in.<br>Item product and the previous page and log in. |       |
|                                                                                                    | Continue Cancel                                                                                                    |       |
|                                                                                                    |                                                                                                    |       |
| wy n   常印文   English                                                                                                    |                                                                                                    |       |
|                                                                                                    | Privacy   Acceptable Use   Feedback                                                                                                    |       |
|                                                                                                    | e coor monardi neorena                                                                                                    |       |
| THOMSON REUTERS                                                                                                    |                                                                                                    |       |

3. ให้ใส่ Email Address ของตัวเองที่มีอยู่ในช่องให้เหมือนกันทั้ง 2 ช่องแล้วกคปุ่ม Continue

| E-mail Address:            | to a@botmall.con                                                                                                    |                                                                                                    |                                                                                                    |  |
|----------------------------|----------------------------------------------------------------------------------------------------|----------------------------------------------------------------------------------------------------|----------------------------------------------------------------------------------------------------|--|
| * Einst Mamor              | ceasmotimal.com                                                                                                    |                                                                                                    | ISI Web of Knowledge <sup>sM</sup>                                                                                                    |  |
| • Lock Name:               | singleman                                                                                                    |                                                                                                    | Already registered in ISI Web of<br>Knowledge@?                                                                                           |  |
| Last warne:                | angeman                                                                                                    | Password Guidelines,<br>Must be 8 or more characters (no spaces) and contain:                                                                                                    | If you are already registered in the Web of Knowledge you do not have to                                                                  |  |
| * Password:                |                                                                                                    | <ul> <li>at least 1 numeral: 0 - 9</li> <li>at least 1 alpha character, case-sensitive</li> </ul>                                                                                                    | register for EndNote Web, Go to<br>www.myendnoteweb.com to login using                                                                    |  |
| Petype Password:           |                                                                                                    | - at least 1 symbol: ! @ # \$ % ^ * ( ) ~ ` ( ) [ ]   \ &_<br>Example: 1sun%moon                                                                                                    | the same login credentials. More<br>information.                                                                                          |  |
| netype Password.           | []                                                                                                    |                                                                                                    | Did you know?                                                                                                    |  |
| Finally koley fride.       | Other                                                                                                    |                                                                                                    | When you register for EndNote Web,<br>you are automatically registered in ISI                                                             |  |
| bliographic Coffware Line: | Color                                                                                                    |                                                                                                    | Web of Knowledge and can take<br>advantage of any of these ISI Web of                                                                     |  |
| * Opt in/Opt out:          | <ul> <li>Send me inform<br/>related to End</li> <li>Do not send m<br/>services relate</li> </ul>                                                                                            | nation about Thomson Reuters products and services<br>Note Web.<br>e information about Thomson Reuters products and<br>d to EndNote Web.                                                                                                    | Citation Alerts     Saved Gearches     Custom Journal Lists and Table     of Content Alerts     Custom 351 Web of Knowledge     stat save |  |
|                            | Please read this<br>using the Servy<br>agree to be boo<br>below. If you d<br>conditions, you<br>Reuters (Scient<br>time, and such<br>immediately upo<br>agree to review<br>from norm (real) | s Agreement carefully before accessing or<br>the Service, you<br>and by the terms and conditions set forth<br>to not wish to be bound by these terms and<br>i may not access or use the Service. Thomson<br>ific) The say modify this Agreement at any<br>modifications shall be effective<br>in posting of the modified Agreement. You<br>the Agreement periodically to be aware of<br>ons and your continued access or use of the <b>v</b> |                                                                                                    |  |

- 4. ให้กรอกรายละเอียด ตามนี้
  - 4.1 First Name ให้ใส่ ชื่อของผู้สมัคร
  - 4.2 Last Name ให้ใส่ นามสกุลของผู้สมัคร
  - 4.3 Password ให้ใส่ รหัส โดยมีข้อแม้ว่า
    - ต้องมีอย่างน้อย 8 ตัวอักษร ห้ามเกาะเว้นวรรก และต้องมี 3 อย่างรวมกันกือ
      - ต้องมีตัวเลขอยู่ในนั้นด้วย
      - ต้องมีตัวอักษรอยู่ในนั้นด้วย
      - ต้องมีสัญลักษณ์อยู่ในนั้นด้วย
  - 4.4 Primary Role/Title ให้ใส่ other

4.5 Subject Area ให้ใส่ other

4.6 Opt in/Opt out ให้เลือก Do not send me information about Thomson Reuters products and services related to EndNote Web เพื่อไม่ต้องการรับข่าวสารจากเว็บ แต่ถ้า ต้องการกี่ใหเถือก Send me information about Thomson Reuters products and services related to EndNote Web

4.7 เสร็จแล้ว คลิกที่ I Agree

|                                     |                 | Welcome singleman                                                                                          |                                                                                                  | ISI Web of Knowledge™   Log Out   Hel                                                                              |
|-------------------------------------|-----------------|----------------------------------------------------------------------------------------------------|--------------------------------------------------------------------------------------------------|----------------------------------------------------------------------------------------------------|
| EndNot<br>provided by ISI Web of Ka | Web<br>owiedge* |                                                                                                    |                                                                                                  |                                                                                                    |
| My References                       | Collect         | Organize Format                                                                                            | Options                                                                                          |                                                                                                    |
|                                     |                 |                                                                                                    |                                                                                                  | Hide Getting Started Guide                                                                                         |
| Quick Search                        |                 | Getting Started with EndNote Web                                                                           |                                                                                                  |                                                                                                    |
| Search for                          |                 |                                                                                                    | 9                                                                                                |                                                                                                    |
| My References                       | ices (0)        |                                                                                                    | J.                                                                                               | Autor<br>Autor                                                                                                    |
| Quick List (0)                      |                 |                                                                                                    | <b>^</b>                                                                                         | <b>^</b>                                                                                                    |
| Trash (0)                           | J               | 1 Collect                                                                                                  | 2 Organize                                                                                       | 3 Format                                                                                                    |
| 1                                   |                 | Collect references from electronic and<br>traditional sources.                                             | Organize your references for your research<br>topics and papers.                                 | Create a formatted bibliography for your<br>paper or cite references while you write.                              |
|                                     |                 | <ul> <li>Search online database</li> <li>Create a reference manually</li> <li>Import references</li> </ul> | <ul> <li>Create a new group</li> <li>Share a group</li> <li>Find duplicate references</li> </ul> | <ul> <li>Create a formatted bibliography</li> <li>Cite While You Write™ Plug-in</li> <li>Format a paper</li> </ul> |
| View in   第949支                     | English         |                                                                                                    |                                                                                                  |                                                                                                    |
|                                     |                 | Privacy   Accep                                                                                            | stable Use   Download Installers   Feedback                                                      |                                                                                                    |
|                                     |                 |                                                                                                    | © 2009 THOMSON REUTERS                                                                           |                                                                                                    |
|                                     | REUTERS         |                                                                                                    |                                                                                                  |                                                                                                    |

5. แสดงหน้าแรกของการเข้าใช้ EndNoteweb

### การสร้างกลุ่ม

|                                   | Welcome singleman             |                                                | ISI Web of Knowledge®   Log Out   Help |
|-----------------------------------|-------------------------------|------------------------------------------------|----------------------------------------|
| EndNote                           |                               |                                                |                                        |
| provided by ISI Web of Knowledge* |                               |                                                |                                        |
| My References Collect             | Organize Format               | Options                                        |                                        |
| Manage My Groups Others' Groups   | Find Duplicates               |                                                |                                        |
| Manage My Groups                  |                               |                                                |                                        |
| My Groups+                        | Number of<br>References Share |                                                |                                        |
|                                   |                               |                                                |                                        |
|                                   |                               |                                                |                                        |
|                                   |                               |                                                |                                        |
| March 1 Robot 1 Rooth 1           |                               |                                                |                                        |
| TANK   English                    |                               |                                                |                                        |
|                                   | Privacy   Ac                  | cceptable Use   Download Installers   Feedback |                                        |
|                                   |                               | © 2009 THOMSON REUTERS                         |                                        |
|                                   |                               |                                                |                                        |
|                                   |                               |                                                |                                        |

1. คลิกที่ แถบ Organize เลือก New Group

| day a Navy Guyan stamp and click YOF |                                                                                     |      |
|--------------------------------------|-------------------------------------------------------------------------------------|------|
|                                      | Cancel IderOptionsBicat-organizeBi                                                  | 10 E |
| nuritrates                           |                                                                                     |      |
| provided by ISI Web of Knowledge*    |                                                                                     |      |
| My References Collect O              | rganize Format Options                                                              |      |
| Manage My Groups Others' Groups Find | Duplicatos                                                                          |      |
| Manage My Groups                     |                                                                                     |      |
| Ny Groupst Num                       | ber of share                                                                        |      |
| no groups have been created          | rences and a                                                                        |      |
| (New Group)                          |                                                                                     |      |
|                                      |                                                                                     |      |
|                                      |                                                                                     |      |
|                                      |                                                                                     |      |
|                                      |                                                                                     |      |
|                                      |                                                                                     |      |
|                                      |                                                                                     |      |
|                                      |                                                                                     |      |
|                                      |                                                                                     |      |
|                                      |                                                                                     |      |
|                                      |                                                                                     |      |
|                                      |                                                                                     |      |
|                                      |                                                                                     |      |
|                                      |                                                                                     |      |
|                                      |                                                                                     |      |
|                                      |                                                                                     |      |
|                                      |                                                                                     |      |
| Vervin   Refer   English             |                                                                                     |      |
| Vewn   Witters   English             |                                                                                     |      |
| Vewn   Mitter   English              | Privacy   Acceptable Use   Download Installers   Feedback                           |      |
| View'n   Rittes   English            | Privacy   Acceptable Use   Download Installers   Feedback<br>© 2009 THOMSON REUTERS |      |
| Vewn   Mittex   English              | Privacy   Acceptable Use   Download Installers   Feedback<br>© 2009 THOMSON REUTERS |      |

# 2. ตั้งชื่อกลุ่มเป็นภาษาไทยหรือภาษาอังกฤษก็ได้ เสร็จแล้วกด OK

|                                  |                                | Velcome singleman | ISI Web of Knowledge <sup>on</sup>   Log Out   Help |
|----------------------------------|--------------------------------|-------------------|-----------------------------------------------------|
| EndNote**                        | :b                             |                   |                                                     |
| provided by ISI Web of Knowledge | •                              |                   |                                                     |
| My References Col                | lect Organize                  | Format            | Options                                             |
| Manage My Groups 0               | hers' Groups   Find Duplicates |                   |                                                     |
| Manage My Gro                    | ups                            |                   |                                                     |
| My Groups+                       | Number of<br>References Share  |                   |                                                     |
| ไหนาศาสตร์                       | 0 🔲 Manage Sharin              | 9 Rename Delete   |                                                     |
| (New Group)                      |                                |                   |                                                     |
|                                  |                                |                   |                                                     |
|                                  |                                |                   |                                                     |
|                                  |                                |                   |                                                     |
|                                  |                                |                   |                                                     |
|                                  |                                |                   |                                                     |
|                                  |                                |                   |                                                     |
|                                  |                                |                   |                                                     |
|                                  |                                |                   |                                                     |
|                                  |                                |                   |                                                     |
| tout I want I to the             |                                |                   |                                                     |
| view in   NHVX   English         |                                |                   |                                                     |
|                                  |                                | Privacy   Accepta | ble Use   Download Installers   Feedback            |
|                                  |                                | ¢                 | 2009 THOMSON REUTERS                                |
|                                  | RS                             |                   |                                                     |
|                                  |                                |                   |                                                     |
| Published by Intelligent Mean    | An A                           |                   |                                                     |

# 3. จะปรากฏกลุ่มที่เราสร้างขึ้นเราจะสร้างกี่กลุ่มก็ได้แล้วแต่เรา

## การนำเข้ารายการอ้างอิง

การนำเข้ารายการอ้างอิงมีอยู่ด้วยกัน 3 แบบประกอบด้วย

- 1. การนำเข้าจากการ ค้นหาออน ใลน์จากมหาวิทยาลัยต่างๆ ทั่ว โลก
- 2. การพิมพ์บรรณานุกรมด้วยตัวเอง
- 3. การนำเข้าข้อมูลอ้างอิงจากแหล่งอื่นๆ

## 1. การค้นหาออนไลน์จากมหาวิทยาลัยต่างๆ

|                           |                         |                     | Welcome singleman |                                                 | ISI Web of Knowledge™   Log Out |
|---------------------------|-------------------------|---------------------|-------------------|-------------------------------------------------|---------------------------------|
| EndNote                   | <b>D</b> <sup>Web</sup> |                     |                   |                                                 |                                 |
| provised by Cs web of Kno | Collect                 | Organize            | Format            | Options                                         |                                 |
| Online Search             | w Reference             | Import References   |                   |                                                 |                                 |
| Online Sear               | rch                     |                     |                   |                                                 |                                 |
| Step 1                    |                         |                     |                   |                                                 |                                 |
| Select data               | base or library o       | catalog connection. |                   |                                                 |                                 |
| Westfield At              | h2                      | Customize this P    |                   |                                                 |                                 |
| Connect                   |                         | -                   |                   |                                                 |                                 |
|                           |                         |                     |                   |                                                 |                                 |
|                           |                         |                     |                   |                                                 |                                 |
|                           |                         |                     |                   |                                                 |                                 |
|                           |                         |                     |                   |                                                 |                                 |
|                           |                         |                     |                   |                                                 |                                 |
|                           |                         |                     |                   |                                                 |                                 |
|                           |                         |                     |                   |                                                 |                                 |
|                           |                         |                     |                   |                                                 |                                 |
|                           |                         |                     |                   |                                                 |                                 |
| ewn   Steps               | English                 |                     |                   |                                                 |                                 |
|                           |                         |                     |                   |                                                 |                                 |
|                           |                         |                     | Privacy           | Acceptable Use   Download Installers   Feedback |                                 |
|                           |                         |                     |                   | © 2009 THOMSON REUTERS                          |                                 |
| THOMSON                   | RELITERS                |                     |                   |                                                 |                                 |
| New York                  | in or entry             |                     |                   |                                                 |                                 |
| Published by Trans        | un Peuleis              |                     |                   |                                                 |                                 |

 1. คลิกเลือแถบ Collect แล้วคลิกเลือก Online Search แล้วมหาวิทยาลัยต่างๆจากช่องรายการ แล้วคลิก Connect

|                                   |                     | Welcome singleman            |                               |            | ISI Web of Knowledge <sup>on</sup>   Log Out   Help |
|-----------------------------------|---------------------|------------------------------|-------------------------------|------------|-----------------------------------------------------|
| EndNote                           |                     |                              |                               |            |                                                     |
| provided by ISI Web of Knowledge* |                     |                              |                               |            |                                                     |
| My References Collect             | Organize            | Format                       | Options                       |            |                                                     |
| Online Search New Reference       | Import References   |                              |                               |            |                                                     |
| Online Search                     |                     |                              |                               |            |                                                     |
| Step 2 of 3: Connect              | ing to Westhampt    | on Memorial Library : Librar | y Catalog                     |            |                                                     |
| computer                          | in: 🛛 Any Field 💌 🛛 | and 💙                        |                               |            |                                                     |
|                                   | in: 🗛 Field 💌 🗚     | and 💌                        |                               |            |                                                     |
|                                   | in: 🗛 Field 💌 🗚     | and 💌                        |                               |            |                                                     |
|                                   | in: Any Field 💌     |                              |                               |            |                                                     |
|                                   |                     |                              |                               |            |                                                     |
| Search                            |                     |                              |                               |            |                                                     |
|                                   |                     |                              |                               |            |                                                     |
|                                   |                     |                              |                               |            |                                                     |
|                                   |                     |                              |                               |            |                                                     |
|                                   |                     |                              |                               |            |                                                     |
| L                                 |                     |                              |                               |            |                                                     |
|                                   |                     |                              |                               |            |                                                     |
| View in   常体中文   English          |                     |                              |                               |            |                                                     |
|                                   |                     | Drivary   American           | his Lise   Download Installan | I Feedback |                                                     |
|                                   |                     | Privacy   Accepta            | 2009 THOMSON REUTERS          | Theoper.   |                                                     |
| 150                               |                     |                              |                               |            |                                                     |
| C THOMSON REUTERS                 |                     |                              |                               |            |                                                     |
| Published by Thomson Reuters      |                     |                              |                               |            |                                                     |

2. ใส่คำค้น ลงในช่อง แล้วคลิก Search

| Welcome singleman                                                                                    | ISI Web of Knowledge <sup>on</sup>   Log Out   Hel |
|----------------------------------------------------------------------------------------------------|----------------------------------------------------|
| EndNoto***                                                                                           |                                                    |
| provided by ISI Web of Knowledge*                                                                    |                                                    |
| My References Collect Organize Format Options                                                        |                                                    |
| Online Search New Reference Import References                                                        |                                                    |
| Online Search                                                                                        |                                                    |
| Step 3 of 3: Connecting to Westhampton Memorial Library : Library Catalog<br>(computer) in Any Field |                                                    |
| Found 15258 results:                                                                                 |                                                    |
| Retrieve 1 through 15258                                                                             |                                                    |
|                                                                                                    |                                                    |
| Retrieve                                                                                             |                                                    |
|                                                                                                    |                                                    |
|                                                                                                    |                                                    |
|                                                                                                    |                                                    |
|                                                                                                    |                                                    |
|                                                                                                    |                                                    |
|                                                                                                    |                                                    |
| View in   第條中文   English                                                                             |                                                    |
| Privacy   Acceptable Use   Download Installer                                                        | Feedback                                           |
| © 2009 THOMSON REUTERS                                                                               |                                                    |
| THOMSON RELITERS                                                                                     |                                                    |
|                                                                                                    |                                                    |
| reasonable of the second second                                                                      |                                                    |

จะแสดงจำนวนรายการที่ค้นพบเกี่ยวกับคำว่า Computer ที่ได้ค้นไปเป็นจำนวน 15,258
 รายการ แต่เราสามารถเลือกได้ว่าจะให้แสดงกี่รายการโดย สมมติว่าเราจะเอาแค่ 5 รายการ เราก็ใส่
 ก่า ตรง Retrieveเป็น 1 ส่วน through เราก็ใส่ 5 ถงไป แล้วกลิก Retrieve

| Collect<br>New Reference   Imple<br>earch Results<br>ampton Memorial Li<br>er) in Any Field              | Organize<br>ort Reference<br>ibrary 1 - 5                                                                                          | 5  <br>5 of 5 re                                                                                                    | Format Options                                                                                                    |                                                 |
|----------------------------------------------------------------------------------------------------|----------------------------------------------------------------------------------------------------|----------------------------------------------------------------------------------------------------|----------------------------------------------------------------------------------------------------|-------------------------------------------------|
| Collect<br>Collect<br>New Reference   Imprive<br>earch Results<br>ampton Memorial Li<br>er) in Any Field | Organize<br>ort Reference<br>ibrary 1 - 5                                                                                          | s  <br>5 of 5 re                                                                                                    | Format Options                                                                                                    |                                                 |
| New Reference Imple<br>earch Results<br>ampton Memorial Li<br>er) in Any Field                           | ort References                                                                                                    | of 5 re                                                                                                    | sults                                                                                                    |                                                 |
| earch Results<br>ampton Memorial Li<br>er) in Any Field                                                  | ibrary 1 - 5                                                                                                    | of 5 re                                                                                                    | suits                                                                                                    |                                                 |
| ampton Memorial Li<br>er) in Any Field                                                                   | ibrary 1 - 5                                                                                                    | of 5 re                                                                                                    | sults                                                                                                    |                                                 |
| er) in Any Field                                                                                         |                                                                                                    | 01010                                                                                                    | 00110                                                                                                    |                                                 |
| ary in any rield                                                                                         |                                                                                                    |                                                                                                    |                                                                                                    |                                                 |
|                                                                                                    |                                                                                                    |                                                                                                    |                                                                                                    |                                                 |
| 10 per page 💙                                                                                            |                                                                                                    |                                                                                                    | H ≤ Page 1 of 1 Go > >                                                                                                    | (All results retrieved)                         |
|                                                                                                    |                                                                                                    |                                                                                                    |                                                                                                    |                                                 |
| thor                                                                                                    | Year                                                                                                    | Coni                                                                                                    | ed Title                                                                                                    |                                                 |
| ockman, Jay B.                                                                                           | 2009                                                                                                    | -                                                                                                    | Introduction to engineering : modeling and problem solving                                                                                                    |                                                 |
| atthews, Carole Boggs                                                                                    | 2009                                                                                                    | -                                                                                                    | Microsoft Office 2007 quicksteps                                                                                                    |                                                 |
| cobs, Kathy                                                                                              | 2009                                                                                                    | -                                                                                                    | Excel 2007 charts made easy                                                                                                    |                                                 |
| rry, Gail                                                                                                | 2009                                                                                                    | -                                                                                                    | Excel 2007 macros made easy                                                                                                    |                                                 |
| ubert, John                                                                                              | 2009                                                                                                    | -                                                                                                    | Adobe Acrobat 9 for Windows and Macintosh<br>Visual quickstart guide.                                                                                                    |                                                 |
| 10 per page 🛩                                                                                            |                                                                                                    |                                                                                                    | H ≤ page 1 of 1 GG ⊨ H                                                                                                    |                                                 |
|                                                                                                    |                                                                                                    |                                                                                                    |                                                                                                    |                                                 |
| t   English                                                                                              |                                                                                                    |                                                                                                    |                                                                                                    |                                                 |
|                                                                                                    |                                                                                                    |                                                                                                    | Privacy   Acceptable Use   Download Installers   Feedback                                                                                                    |                                                 |
|                                                                                                    |                                                                                                    |                                                                                                    | © 2009 THOMSON REUTERS                                                                                                    |                                                 |
|                                                                                                    | 10 per page V All   Page Add to gen thor bockman, Jay B. tthew cobs, Kathy ry, Gal ubert, John 10 per page V t Conglish DN REUTERS | 10 per page ¥  All _ Bage Add to group ¥  Ktor Year Octman, Jay B. 2009  tthews, Carole Boggs 2009  othews, Carole Boggs 2009  othews, Carole Boggs 2009  ubert, John 2009  10 per page ¥  E English    DN REUTERS | 10 per page ♥           I0 per page ♥           Iall □ Bage Add to group ♥           ktor         Year         Conj           schman, Jay B.         2009         -           schman, Jay B.         2009         -           schman, Jay B.         2009         -           schman, Jay B.         2009         -           vois, Kathy         2009         -           ubert, John         2009         -           10 per page ♥         -         - | 10 per page ♥       If < Page 1 of 1 ( ) Page ♥ |

4. แสดงรายการแรกที่เราเลือก แล้วเราสามารถเปิดเข้าไปดูบรรณานุกรมโดยคลิกที่ชื่อเรื่องได้

|                     |                        |                | We    | come singleman                                                        | ISI Web of Knowledge™   Log Out   H |
|---------------------|------------------------|----------------|-------|-----------------------------------------------------------------------|-------------------------------------|
| EndNa               | Web                    |                |       |                                                                       |                                     |
| provided by ISI Web | of Knowledge*          |                |       |                                                                       |                                     |
| My References       | Collect                | Organize       |       | Format Options                                                        |                                     |
| Online Search       | New Reference   Impo   | ort References |       |                                                                       |                                     |
| Online S            | Search Results         |                |       |                                                                       |                                     |
| Westf               | field Athenaeum 1 -    | 5 of 5 results | 5     |                                                                       |                                     |
| (compu              | iter) in Any Field     |                |       |                                                                       |                                     |
|                     |                        |                |       |                                                                       |                                     |
| Show                | 10 per page 🎽          | _              |       | ◀ ◀ Page 1 of 1 Goo ► ►                                               | (All results retrieved)             |
| [                   | All Page • two-mani    | ×              |       |                                                                       |                                     |
|                     | rackman, Jau B         | 2000           | Copie | d Title                                                               |                                     |
|                     | latthews, Carole Booos | 2009           |       | Microsoft Office 2007 guicksteps                                      |                                     |
| (C) 3               | acobs, Kathy           | 2009           |       | Excel 2007 charts made easy                                           |                                     |
| P P                 | erry, Gail             | 2009           | -     | Excel 2007 macros made easy                                           |                                     |
| U D                 | eubert, John           | 2009           | •     | Adobe Acrobat 9 for Windows and Macintosh<br>Visual quickstart guide. |                                     |
| Show                | 10 per page 💙          |                |       | ⊨ ⊲   Page 1 of 1 (Go)  > >                                           |                                     |
|                     |                        |                |       |                                                                       |                                     |
| View in   🕱 🗰 🕈     | 🗙 🕴 English 🕸          |                |       |                                                                       |                                     |
|                     |                        |                |       | Privacy   Acceptable Use   Download Installers   Feedback             |                                     |
|                     |                        |                |       | © 2009 THOMSON REUTERS                                                |                                     |
| О тном              | SON REUTERS            |                |       |                                                                       |                                     |

 5. ทำการติ๊กเครื่องหมายเรื่องที่เราต้องการในที่นี้ ถ้าต้องการเลือกเฉพาะหน้านี้ให้คลิกที่ Page หรือถ้าต้องการเลือกเรื่องทั้งหมด โดยการคลิกที่ All ก็ได้เหมือนกัน สมมติเราคลิกเลือกไปทั้งหมด
 5 รายการ แล้วเรายังสามารถเลือกกลุ่มที่เราจะจัดเก็บบรรณานุกรมได้อีก โดยเลือกที่กลุ่มที่เราสร้าง ไว้ คือ วิทยาศาสตร์

|                                      | Welcome                           | singleman |                                                                       | ISI Web of Knowledge™   Log Out |
|--------------------------------------|-----------------------------------|-----------|-----------------------------------------------------------------------|---------------------------------|
| EndNote <sup>web</sup>               |                                   |           |                                                                       |                                 |
| wowlded by ISI Web of Knowledge*     |                                   |           |                                                                       |                                 |
| y References Collect                 | Organize For                      | nat       | Options                                                               |                                 |
|                                      |                                   |           |                                                                       | Show Getting Started 0          |
| uick Search                          | All My References                 |           |                                                                       |                                 |
| Search for                           |                                   |           |                                                                       |                                 |
| All My References 🛩                  | Show 10 per page 🚩                |           | ≪ ≪ Page 1 of 1 Goo ► ►                                               |                                 |
| (Search)                             | All Page Add to grou              | ip 💌 Сору | to Quick List Delete                                                  |                                 |
|                                      | Author+                           | Year      | Title                                                                 | Edit                            |
| ty References                        | Brockman, Jay B.                  | 2009      | Introduction to engineering : modeling and problem solving            | Edit                            |
| รัทธาศาสตร์ (5)                      | Deubert, John                     | 2009      | Adobe Acrobat 9 for Windows and Macintosh<br>Visual guickstart guide. | Edit                            |
| (owned) (o)                          | <ul> <li>Jacobs, Kathy</li> </ul> | 2009      | Excel 2007 charts made easy                                           | Edit                            |
| Quick List (0)<br>Trash (12) (Impty) | Matthews, Carole Boggs            | 2009      | Microsoft Office 2007 quicksteps                                      | Edit                            |
|                                      | Perry, Gail                       | 2009      | Excel 2007 macros made easy                                           | Edit                            |
|                                      | Show 10 per page 💌                |           | ⊨ ◄ Page 1 of 1 Go ► ►                                                |                                 |
|                                      |                                   |           |                                                                       |                                 |
|                                      |                                   |           |                                                                       |                                 |
| win   简俳中文   English                 |                                   |           |                                                                       |                                 |
|                                      |                                   | Privacy   | Acceptable Use   Download Installers   Feedback                       |                                 |
|                                      |                                   |           | © 2009 THOMSON REUTERS                                                |                                 |
| THOMSON REUTERS                      |                                   |           |                                                                       |                                 |
|                                      |                                   |           |                                                                       |                                 |
| Published by Thomson Reaters         |                                   |           |                                                                       |                                 |

6. ถ้าต้องการดูว่าบรรณานุกรมที่เราจัดเก็บเมื่อกื้อยู่ที่ไหน ก็ให้คลิกที่แถบ My References แล้ว ที่ชื่อกลุ่มเราจะแสดงสถานะว่า (5) คือบรรณานุกรมที่เราทำการจัดเก็บมา

#### 2. การพิมพ์บรรณานุกรมด้วยตัวเอง

| ndNote""                     |                                                                                                  |  |
|------------------------------|--------------------------------------------------------------------------------------------------|--|
| ted by ISI Web of Knowledge* |                                                                                                  |  |
| eferences Colle              | rt Organize Format Options                                                                       |  |
| ine Search New Ref           | rence Import References                                                                          |  |
| vew Reference                | Save Clear                                                                                       |  |
| Bibliographic<br>Fields:     | * At least one of these fields must be filled out.                                               |  |
| Reference Type               | age V                                                                                            |  |
| * Author:                    | Marut, Phosn; มาตุดน์ ให <b>อี่งวี</b> ,<br>Use format Last Name, First name. Separate with ";". |  |
| Title:                       | คณพิวเตอร์                                                                                       |  |
| • Year:                      | 2552                                                                                             |  |
| Series Editor:               |                                                                                                  |  |
| Series Title:                |                                                                                                  |  |
| City:                        | an f                                                                                             |  |
| Publisher:                   |                                                                                                  |  |
| Volume:                      |                                                                                                  |  |
| Number of Volumes:           |                                                                                                  |  |
| Series Volume:               |                                                                                                  |  |
| Number of Pages:             |                                                                                                  |  |
| Pages:                       |                                                                                                  |  |
| Edition:                     |                                                                                                  |  |
| Note: The shows field        | te see needed for most hibitographic studer                                                      |  |

 1. คลิกเลือกแถบ Collect แล้วเลือก New References แล้วเลือก Reference Type คือการเลือกว่า จะทำบรรณานุกรมเป็นรูปแบบอะไร ในที่นี้เลือกรูปแบบของหนังสือ แล้วข้อมูลก็จะเปลี่ยนเป็น รายการเกี่ยวกับหนังสือให้เรากรอก สังเกตให้ดีว่า เครื่องหมาย \* คือช่องที่เราจำเป็นต้องใส่ ไม่อย่างนั้นจะไม่สามารถคำเนินต่อไปได้

สำหรับหลักการใส่ชื่อผู้แต่ง คือ ถ้าเป็นภาษาอังกฤษให้ใส่ LastName แล้วตามด้วย เครื่องหมาย , แล้วตามด้วย FirstName แล้วตามด้วย ; หรือใส่อะไรก่อนก็ได้ ระบบจะจัดการให้ อัตโนมัติสำหรับชื่อภาษาอังกฤษ แต่สำหรับภาษาไทยแล้ว โปแกรมไม่รู้ว่าอันไหน LastName อัน ไหน FirstName เราก็ใส่ชื่อ-นามสกุลปกติ แล้วตามด้วยเครื่องหมาย , โปรแกรมก็จะจัดการให้เป็น ที่เรียบร้อย เสร็จแล้วกลิก ที่ Save

| EndNote                                   |                                |                                 |                            |
|-------------------------------------------|--------------------------------|---------------------------------|----------------------------|
| provided by ISI Web of Knowledge*         |                                |                                 |                            |
| My References Collect                     | Organize Format                | Options                         |                            |
|                                           |                                |                                 | Show Getting Started Guide |
| Quick Search                              | View Reference in '[Unfiled]'  |                                 |                            |
| Search for                                | Record 2 of 3 Keturn to List   |                                 |                            |
| in All My References 🛩                    | Edit Copy to Quick List Delete |                                 |                            |
| Search                                    | Groups:                        |                                 |                            |
|                                           | Bibliographic Fields:          |                                 |                            |
| My References                             | Reference Type:                | Book                            |                            |
| All My References (8)<br>Instatiation (5) | Author:                        | Marut, Phosri; มารุตน์ ใหย์ศรี, |                            |
| [Unfiled] (3)                             | Title:                         | คณพิวเตอร์                      |                            |
| Quick List (0)<br>Trash (12) Empty        | Year:                          | 2552                            |                            |
|                                           | City:                          | สหญรี                           |                            |
| 1                                         | Optional Fields:               |                                 |                            |
|                                           | Added to Library:              | 17 Mar 2009                     |                            |
|                                           | Last Updated:                  | 17 Mar 2009                     |                            |

จะแสดงผลของเราที่ได้กรอกข้อมูลไปเมื่อกี้นี้ เราสามารถกลับไปแก้ไขข้อมูลได้โดยคลิกที่
 Edit หลังจากนั้นก็จัดเก็บ โดยเลือกกลุ่มที่เรามีอยู่ คือ วิทยาศาสตร์

## 3. การนำเข้าข้อมูลอ้างอิงจากแหล่งอื่นๆ

|                                                  | Welcome singleman   |         | ISI Web of Knowledge®   Log Out   Help |
|--------------------------------------------------|---------------------|---------|----------------------------------------|
| EndNote Web<br>provided by ESI Web of Knowledge* |                     |         |                                        |
| My References Collect O                          | rganize Format      | Options |                                        |
| Online Search New Reference Import Ref           | ferences            |         |                                        |
| Import References                                |                     |         |                                        |
| Importing from EndNote?                          |                     |         |                                        |
| File: CI\Documents and Settings\libit\D          | esk Browse          |         |                                        |
| Filter: ACM Digital Library                      | Customize this list |         |                                        |
| To: - ริหมาศาสตร์ 💌                              |                     |         |                                        |
| Import C Importing reco                          | ards                |         |                                        |
|                                                  |                     |         |                                        |
|                                                  |                     |         |                                        |
|                                                  |                     |         |                                        |
|                                                  |                     |         |                                        |
|                                                  |                     |         |                                        |
|                                                  |                     |         |                                        |
|                                                  |                     |         |                                        |

 กลิกที่แถบ Collect เลือก Import References ตรงกำว่า File : ให้กลิก Browse เพื่อเลือก บรรณานุกรมที่เรา Save มาจากฐานข้อมูลอื่นๆ Filter : คือให้เลือกว่าเป็นรูปแบบบรรณานุกรมของ ฐานข้อมูลอะ ไร To : คือกลุ่มที่เราได้สร้างขึ้นเพื่อจัดเก็บ เสร็จแล้วคลิก Import

| Welcome si                                            | ngleman ISI Web of Knowledge <b>m  </b> Log Out   He          |
|-------------------------------------------------------|---------------------------------------------------------------|
| FndNote                                               |                                                               |
| provided by ISI Web of Knowledge*                     |                                                               |
| My References Collect Organize Forma                  | at Options                                                    |
| Online Search New Ref Collect References t References |                                                               |
| Import References                                     |                                                               |
| 1 references were imported into "ហោហាការសៅ" gn up.    |                                                               |
| Importing from EndNote?                               |                                                               |
| File: Browste                                         |                                                               |
| Filter: Select Customize this list                    |                                                               |
| To: Select                                            |                                                               |
| Import                                                |                                                               |
|                                                       |                                                               |
|                                                       |                                                               |
|                                                       |                                                               |
|                                                       |                                                               |
|                                                       |                                                               |
|                                                       |                                                               |
| View in   第條中文   English                              |                                                               |
|                                                       | Reisson I Associately Hard Research and Testalling I Research |
|                                                       | Coop Thomson REUTERS                                          |
| 1994                                                  |                                                               |
| C THOMSON REUTERS                                     |                                                               |
| Published by Thomson Reubers                          |                                                               |

# 2. จะแสดงบอกว่าได้นำรายการอ้างเข้าจัดเก็บแล้ว 1 รายการ

#### การจัดเก็บรายการอ้างอิงจาก Web of Knowledge

EndNoteWeb เป็นเว็บที่ได้เชื่อมโยงการจัดเกี่บรายการอ้างอิงโดยตรงกับฐานข้อมูล Web of Knowledge <u>เพียงฐานเดียวเท่านั้น</u>

| Welcome singleman                                         | ISI Web of Knowledge® | Log Out   Help |
|-----------------------------------------------------------|-----------------------|----------------|
| EndNote                                                   |                       |                |
| provided by ISI Web of Knowledge*                         |                       |                |
| My References Collect Organize Format Options             |                       |                |
| Online Search New Reference Import References             |                       |                |
| Import References                                         |                       |                |
| 1 references were imported into "Murenawi" group.         |                       |                |
| Importing from EndNote?                                   |                       |                |
| File: Roome                                               |                       |                |
| Filter: Select 🕑 Customize this list                      |                       |                |
| To: Select 💌                                              |                       |                |
| Import                                                    |                       |                |
|                                                           |                       |                |
|                                                           |                       |                |
|                                                           |                       |                |
|                                                           |                       |                |
|                                                           |                       |                |
|                                                           |                       |                |
|                                                           |                       |                |
| Vewin   Ritex   English                                   |                       |                |
| Privacy   Acceptable Use   Download Installers   Feedback |                       |                |
| © 2009 THOMSON REUTERS                                    |                       |                |

1. คลิกเลือกที่ ISI Web of Knowledge จะ Link ไปที่ฐานข้อมูลของ Web of Knowledge

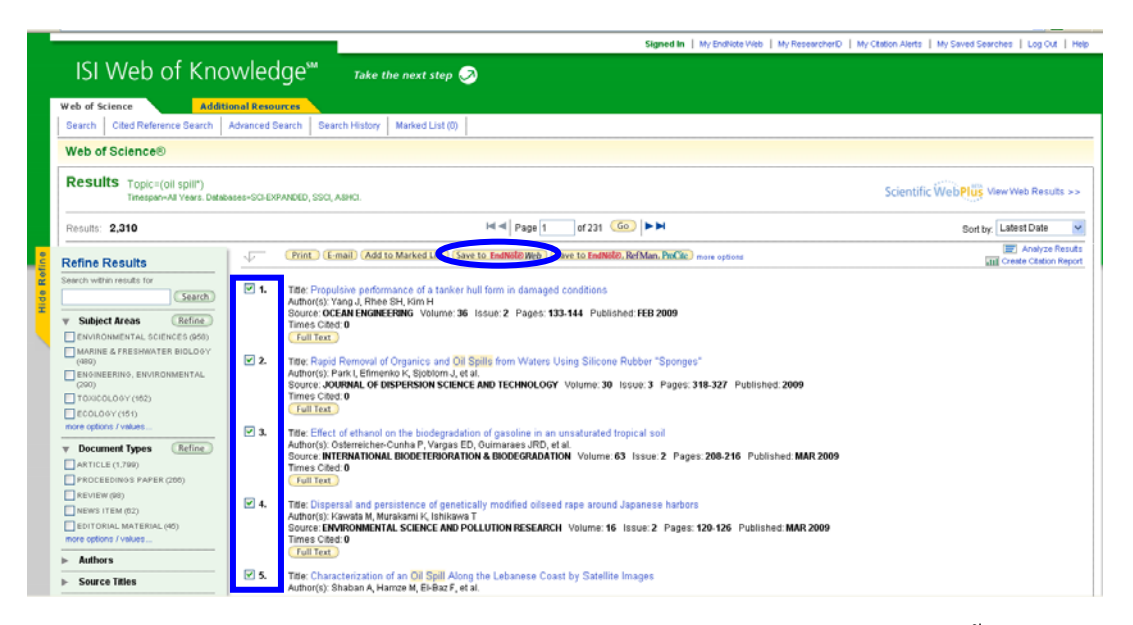

2. ทำการเลือกเรื่องที่เราต้องการ โดยการคลิกเครื่องหมายถูกหน้ารายการ หลังจากนั้น คลิกที่ Save to EndNoteWeb

|                                                                                                    |              | Signed In   My EndNide Vieb   My ResearcherD   M                                                                                                    | y Citation Alerts   My Saved Searches   Log Out   H |
|----------------------------------------------------------------------------------------------------|--------------|----------------------------------------------------------------------------------------------------|-----------------------------------------------------|
| ISI Web of Kn                                                                                                    | owled        | ge™ Take the next step ⊘                                                                                                    |                                                     |
| Web of Science                                                                                                    | tion al Rese |                                                                                                    |                                                     |
| Search Cited Reference Search                                                                                         | Advanced     | Search History Marked List (0)                                                                                                    |                                                     |
| Web of Science®                                                                                                    |              |                                                                                                    |                                                     |
| Results Topic=(oii spili*)<br>Tinespan-Ali Years. Date                                                                | abases=SCI-D | PANED, SOQ, ASHO.                                                                                                    | Scientific WebPlus View Web Results >>              |
| Results: 2,310                                                                                                    |              | H ≤ Page 1 of 231 600 ► ►                                                                                                    | Sort by: Latest Date                                |
| Refine Results                                                                                                    | -            | Print (E-mail Add to Marked List) Save to EndNile Web Save to EndNile, RefMan, PmCitc more options                                                                                                    | Analyze Result     Create Ctation Repo              |
| Search within results for Search                                                                                      | 口 1.<br>题    | Title: Propulsive performance of a tanker hull form in damaged conditions<br>Author(3): Yang J, Elhoe EH, Kim H.<br>Source: OCCAME NEGREEEING Volume: 36 Issue: 2 Pages: 133-144 Published FEB 2009<br>Times Other 0                                                                                            |                                                     |
| MARINE & FRESHWATER BIOLOOY     (400)     ExolNEERINO, ENVIRONMENTAL     (200)     TOXICOLOOY (102)     ECOLOOY (161) | [] 2.<br>퇪   | Title: Ragid Removal of Organics and Oil Spills from Waters Using Silicone Rubber "Sponges"<br>Author(s): Park L Einnerko K, Sjobbom J, et al.<br>Bource: JOHRAN, OF DISPERSION SCIENCE AND TECHNOLOGY Volume: 30 Issue: 3 Pages: 318-327 Published: 2009<br>Times Cate 0<br>(Fail Tex.)                        |                                                     |
| more options / values           Y         Document Types         Refine                                               | 口 3.<br>開    | Title: Effect of ethanol on the biodegradution of gasoline in an unsaturated tropical soil<br>Author(s): Oxderreicher-Cunha P, Vargas ED, Guimaraes -RD, et al.<br>Source: INTERNATIONAL BIODEETBORATION & BIODEGRADATION Volume: 63 Iosue: 2 Pages: 208-216 Published: MAR 2009<br>Times Cites: 0<br>Fund Text |                                                     |
| REVIEW (90)     NEWS ITEM (52)     EDITORIAL MATERIAL (45)     more options / values                                  | □ 4.<br>開    | Title: Dispersal and persistence of genetically modified obseed rape around Japanese harbors<br>Author(s): Kowata M, Munakami K, Ishikawa T<br>Source: ENMROMENTIAL SCIENCE AND POLLUTION RESEARCH Volume: 16 Issue: 2 Pages: 120-126 Published MAR 2009<br>Times Cited 0                                       |                                                     |
| Authors     Source Titles                                                                                             | □ s.         | Title: Characterization of an Oil Spill Along the Lebanese Coast by Satellite Images<br>Author(s): Shaban A. Harraze M. EHBaz F. et al.                                                                                                    |                                                     |

3. จะแสดง โถโก้ EndNoteWeb มาใต้หัวข้อที่เราเถือก แล้วหัวข้อที่ได้เถือกไปก็จะเข้าไปเก็บไว้

ใน EndNoteWeb โดยอัตโนมัติ

|                                          | Welcome                  | singleman   | ISI Web of Knowle                                                                                                    | dge™   Log Out    |
|------------------------------------------|--------------------------|-------------|----------------------------------------------------------------------------------------------------|-------------------|
| EndNote Web                              |                          |             |                                                                                                    |                   |
| y References Collect                     | Organize Form            | nat         | Options                                                                                                    |                   |
|                                          |                          |             | Show G                                                                                                    | etting Started Gu |
| Quick Search                             | All My References        |             |                                                                                                    |                   |
| All My References                        | Show 10 per page 💌       |             | H = Page 1 of 2 Go > H                                                                                                    |                   |
| Search                                   | All Page Add to grou     | p 👻 Copy to | Quick List Delete                                                                                                    |                   |
|                                          | 4uthor+                  | Year        | Title                                                                                                    | Edit              |
| Ay References                            | Brockman, Jay B.         | 2009        | Introduction to engineering : modeling and problem solving                                                                                                    | Edit              |
| All Ny References (12)<br>Instantasi (6) | Deubert, John            | 2009        | Adobe Acrobat 9 for Windows and Macintosh<br>Visual quickstart guide.                                                                                                    | Edit              |
| [Unfiled] (6)                            | Jacobs, Kathy            | 2009        | Excel 2007 charts made easy                                                                                                    | Edit              |
| Quick List (0)<br>Trash (1) Empty        | 🔲 Kawata, M.             | 2009        | Dispersal and persistence of genetically modified oilseed rape around Japanese harbors<br>Environmental Science and Pollution Research<br>SI Web of Knowledge <sup>M</sup> + Source Record, Related Records, Times Cited: D  | Edit              |
|                                          | Matthews, Carole Boggs   | 2009        | Microsoft Office 2007 guicksteps                                                                                                    | Edit              |
|                                          | McCoy, Kathleen F.       | 2009        | Introduction to the Special Issue on AAC<br>ACM Trans. Access. Comput.                                                                                                    | Edit              |
|                                          | 🔲 Osterreicher-Cunha, P. | 2009        | Effect of ethanol on the biodegradation of gasoline in an unsaturated tropical soil<br>International Biodeterioration & Biodegradation<br>Si Web of Knowledge <sup>wa</sup> – Source Record, Related Records, Times Cited: 0 | Edit              |
|                                          | Park, I.                 | 2009        | Apple Nemeval of unganicit and on spills from Waters Using Salcone Rubber "sponges"<br>Journal of Dispersion Science and Technology<br>ISI Web of Knowledge <sup>Ma</sup> → Source Record, Related Records, Times Cited: 0   | Edit              |
|                                          | Perry, Gail              | 2009        | Excel 2007 macros made easy                                                                                                    | Edit              |
|                                          | Phosri, Marut            | 2552        | กณฑิวเลอร์                                                                                                    | Edit              |

4. แสดงรายการของรายการอ้างอิงจาก Web of Knowledge

#### การจัดรูปแบบรายการบรรณานุกรม

|                                                             |                  | Welcome singleman                             | ISI Web of Knowl                                                                                                    | edge™   Log Out   1 |
|-------------------------------------------------------------|------------------|-----------------------------------------------|----------------------------------------------------------------------------------------------------|---------------------|
| EndNote <sup>Web</sup><br>provided by ISI Web of Knowledge* |                  |                                               |                                                                                                    |                     |
| My References Collect                                       | Organize         | Format                                        | Options                                                                                                    |                     |
| Quick Search<br>Search for                                  | All My Reference | es                                            | Show (                                                                                                    | letting Started Gui |
| in All My References V                                      | Show 10 per page | ~                                             | M A Page 1 of 2 Go > M                                                                                                    |                     |
| Search                                                      | All Page         | Add to group Y Copy I<br>Year                 | to Quick List Delete                                                                                                    | Edit                |
| My References                                               | 🕑 Brockman, Jay  | B. 2009                                       | Introduction to engineering : modeling and problem solving                                                                                                    | Edit                |
| All My References (12)<br>Manimatel (6)                     | Deubert, John    | 2009                                          | Adobe Acrobat 9 for Windows and Macintosh<br>Visual quickstart guide.                                                                                                    | Edit                |
| [Unfiled] (6)                                               | Jacobs, Kathy    | 2009                                          | Excel 2007 charts made easy                                                                                                    | Edit                |
| Quick List (0)<br>Trash (1) (Impty)                         | 💌 Kawata, M.     | 2009                                          | Dispersal and persistence of genetically modified obsed rape around Japanese harbors<br>Environment Science and Pollution Research<br>ISI Web of Knowledge <sup>W</sup> + Source Record, Related Records, Times Cited: 0                | Edit                |
|                                                             | Matthews, Car    | ole Boggs 2009                                | Microsoft Office 2007 quicksteps                                                                                                    | Edit                |
|                                                             | McCoy, Kathler   | En F. 2009<br>Search for this author in all m | Introduction to the Special Issue on AAC<br><u>ACM</u> Trans, Access, Comput.<br>referenceFixen                                                                                                    | Edit                |
|                                                             | Osterreicher-C   | unha, P. 2009                                 | Effect of ethanol on the biodegradation of gasoline in an unsaturated tropical soil<br>International Biodetenoration & Biodegradation<br>ISI Web of Knowledge <sup>wa</sup> Source Record, Related Records, Times Cited: 0              | Edit                |
|                                                             | Park, I.         | 2009                                          | Rapid Removal of Organics and Oil Spills from Waters Using Silicone Rubber "Sponges"<br>Journal of Dispersion Science and Technology<br>ISI Web of Knowledge <sup>W</sup> + Source Record, Related Records, Times Cited: 0<br>[fullter] | Edit                |
|                                                             | Perry, Gail      | 2009                                          | Excel 2007 macros made easy                                                                                                    | Edit                |
|                                                             | Phosri, Marut    | 2552                                          | คณพิวเตอร์                                                                                                    | Edit                |

 กลิกเลือกรายการบรรณานุกรม เมื่อเลือกแล้ว ให้กลิกที่ Copy to QuickList เพื่อนำรายการ อ้างอิงไปไว้ที่ กลุ่ม QuickList เพื่อที่จะได้แยกกลุ่มที่จะจัดรูปแบบได้โดยไม่สับสนกับกลุ่มที่มีอยู่

| dNoto <sup>web</sup>                                              |                          |                                   |  |
|-------------------------------------------------------------------|--------------------------|-----------------------------------|--|
| ed by ISI Web of Knowledge*                                       |                          |                                   |  |
|                                                                   |                          |                                   |  |
| eferences Collect Organize Format                                 | Options                  |                                   |  |
| ography Re While You Write Plug-In Format Paper Export References |                          |                                   |  |
| All Province last                                                 |                          |                                   |  |
| Performance Performance Int                                       | Europales e              | 6 Commonly Used Obdes             |  |
| References: Quick List                                            | Examples o               | Wolfee Chile Cuides               |  |
| Bibliographic style: APA 5th Customize this li                    | st Biossienses           | CPE                               |  |
| File formate DTC (deb sour file)                                  | Science                  | Harvard                           |  |
| File format: Kir (non text file)                                  | Chemistry                | ACS                               |  |
| Save E-Mail Preview & Print                                       | Engineering              | 1666                              |  |
|                                                                   | Humanities               | Chicago 15th A or 8               |  |
|                                                                   | Humanities               | Turabian                          |  |
|                                                                   | General                  | Annotated                         |  |
|                                                                   | General                  | Author-Date                       |  |
|                                                                   | Language and Linguistics | MLA                               |  |
|                                                                   | Medicine                 | JAMA                              |  |
|                                                                   | Medicine                 | NUM                               |  |
|                                                                   | Medicine                 | Vancouver or UNIFORM Requirements |  |
|                                                                   | Psychology               | APA 5th                           |  |
|                                                                   | Sociology                | ASA Style Guide                   |  |
|                                                                   | Physics/Chemistry        | AIP Style Manual 4th Edition      |  |
|                                                                   |                          |                                   |  |

vîewin | **Xứ中☆** | English |

2. หลังจากนั้นคลิกที่แถบ Fomat เลือก Bibliography แล้วเลือกข้อมูลดังนี้

References : เถือกกลุ่ม QuickList

Bibliographic Style : เลือกรูปแบบบรรณานุกรมที่เราต้องการ

File format : เลือกเป็น RTF (rich text file) เป็นรูปแบบที่เปิดใน word ได้

หลังจากนั้น ก็เลือกที่จะ Save , หรือ ส่ง Email , หรือ สั่ง Print แล้วแต่ความต้องการ

#### การนำรายการอ้างอิงออก

|                                                         | lcome singleman                                           | ISI Web of Knowledge®   Log Out   Help |
|---------------------------------------------------------|-----------------------------------------------------------|----------------------------------------|
| FndNote                                                 |                                                           |                                        |
| provided by ISI Web of Knowledge*                       |                                                           |                                        |
| My References Collect Organize                          | Format Options                                            |                                        |
| Bibliography Cite While You Write Plug-In Format Pape 4 | Export References                                         |                                        |
| Export References                                       |                                                           |                                        |
| References: Select                                      |                                                           |                                        |
| Export style: Select 💌                                  |                                                           |                                        |
| Save E-Mail Preview & Print                             |                                                           |                                        |
|                                                         |                                                           |                                        |
|                                                         |                                                           |                                        |
|                                                         |                                                           |                                        |
|                                                         |                                                           |                                        |
|                                                         |                                                           |                                        |
|                                                         |                                                           |                                        |
|                                                         |                                                           |                                        |
|                                                         |                                                           |                                        |
|                                                         |                                                           |                                        |
|                                                         |                                                           |                                        |
|                                                         |                                                           |                                        |
| View in   常体中文   English                                |                                                           |                                        |
|                                                         | Privacy   Acceptable Use   Download Installers   Feedback |                                        |
|                                                         | © 2009 THOMSON REUTERS                                    |                                        |

 กลิกแถบ Format เลือก Export References แล้วเลือกรายการดังนี้ References : เลือกกลุ่มรายการอ้างอิง Export style : เลือกรูปแบบการนำรายการอ้างอิงออก หลังจากนั้น ก็เลือก Save , Email , Print ตามความต้องการ

### การอ้างอิงขณะเขียนผลงาน

| Welcome singleman 151 Web of Knowledger                                                                                                    | n   Log Out   Help |
|----------------------------------------------------------------------------------------------------|--------------------|
|                                                                                                    |                    |
| My References Collect Organize Format Options                                                                                                    |                    |
| Bibliograph Cite While You Write Plug-In: Format Paper Export References                                                                                                    |                    |
| Cite While You Write Plug-In                                                                                                    |                    |
| Use the EndNote Web Plug-in to insert references, and format citations and bibliographies automatically while you write your papers in Word. The EndNote Web Plug-in also allow you to save online references to your library in Internet Explorer for Windows. | ₩S                 |
| See Installation Instructions and System Requirements.                                                                                                    |                    |
| Cownload Windows with Internet Explorer plug-in     O Download Macintosh                                                                                                    |                    |
| •                                                                                                    |                    |
|                                                                                                    |                    |
|                                                                                                    |                    |
|                                                                                                    |                    |
|                                                                                                    |                    |
|                                                                                                    |                    |
|                                                                                                    |                    |

 กลิกแถบ Format เลือก Cite While You Write Plug-In แล้วเลือก ดาวน์โหลด Plug-In เพื่อ นำไปติดตั้งใน Word จะมีสองแบบให้เลือกคือ

- Download Windows สำหรับคนที่ใช้ระบบปฏิบัติการวินโควส์
- Download Macintosh สำหรับคนที่ใช้ระบบปฏิบัติการแมค

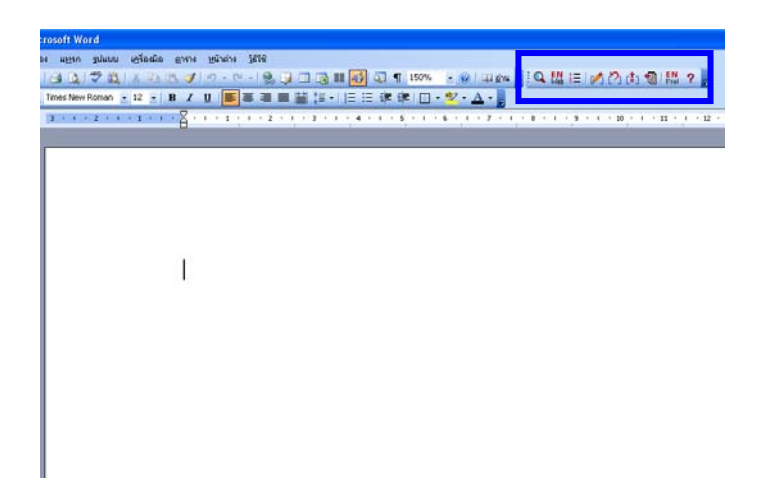

หลังจากติดตั้ง โปแกรมเสร็จเรียบร้อยแล้วก็จะมี เครื่องมือของ EndNoteWeb แสดงขึ้นมา
 คลิกที่รูปแว่นขยายเพื่อ ค้นหาข้อมูลที่เราเก็บไว้ใน EndNoteWeb หลังจากนั้นพิมพ์คำค้นว่า
 ต้องการจะอ้างอิงอะไร แล้วโปรแกรมก็จะถามหา Email Address และ Password ให้ไส่เหมือนกับ
 ตอนที่เราเข้า EndNoteWeb หลังจากนั้นก็จะปรากฏรายการให้เราอ้างอิง